# Módulo de TiendaWeb<sup>sal</sup>

OSCommerce y Prestashop

# Manual de Usuario y guía rápida

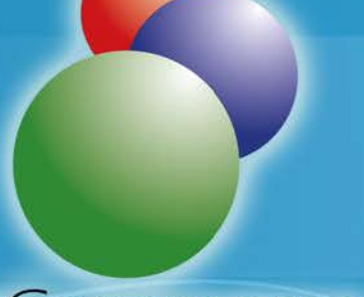

OSCommerce

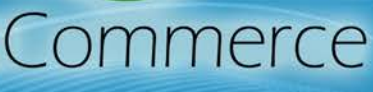

Prestashop

# PRESTASHOP

Versión 2013

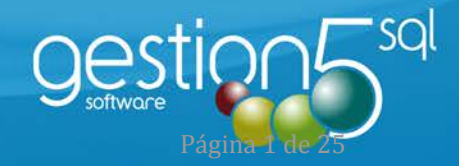

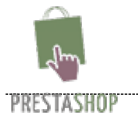

gestion5<sup>sql</sup>

MANUAL de USUARIO

**Conector Gestion5 SQL** 

TIENDA WEB – PRESTASHOP 1.5.

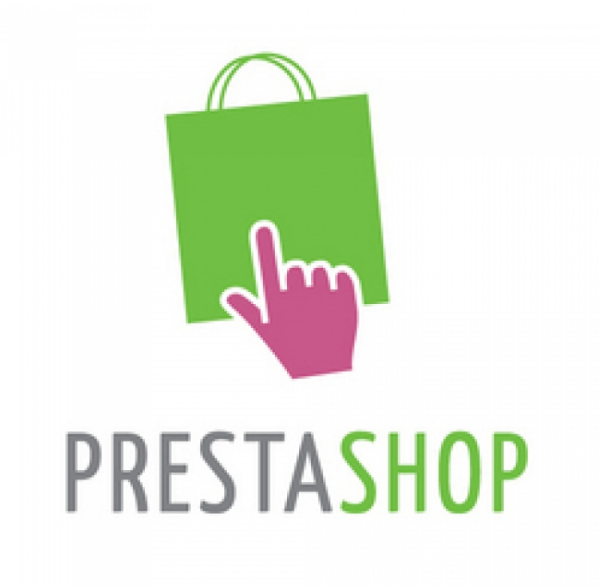

\24-TIENDAWEB\_OSCommerce\_Prestashop\24-Manual\_GESTION5\_PrestaShop\_152\_rev2b.doc

Fecha de creación 20/02/2013 13:10:00

Fecha de impresión 31/10/2014 9:02:00

Rev. 1 Enero-Febrero 2013. DDC/JMP

Rev. 2 Octubre 2014. DDC/JMP: Se incorpora la importación de una tienda Prestashop existente a GESTION5 SQL Rev. 2 bis Nueva portada y se amplia contenido. Nuevos estados de pedidos.

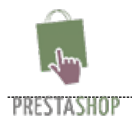

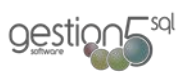

## Indice

| GUIA  | PARA IMPLANTACION DEL MÓDULO                                                             | 4    |
|-------|------------------------------------------------------------------------------------------|------|
| Cone  | ctor Gestion5 SQL                                                                        | 4    |
| TIEN  | DA WEB – PRESTASHOP 1.5                                                                  | 4    |
| 1.    | DESCRIPCIÓN DEL PROGRAMA:                                                                | 4    |
| 2.    | PRESTACIONES del Conector GESTION5 a Prestashop 1.5:                                     | 4    |
| 3.    | PREPARACIÓN ARTÍCULOS GESTIÓN 5 SQL:                                                     | 5    |
|       | CONFIGURACIÓN INICIAL (PESTAÑA 7)                                                        | 5    |
|       | CONFIGURACIÓN ADICIONAL (PESTAÑA 1 Y 2)                                                  | 5    |
|       | CONFIGURACIÓN FAMILIAS                                                                   | 6    |
|       | BOTÓN "DATOS OSC"                                                                        | 7    |
|       | DATOS BÁSICOS                                                                            | 8    |
| 4.    | PREPARACIÓN CLIENTES GESTIÓN 5 SQL:                                                      | 9    |
|       | CONFIGURACIÓN INICIAL (PESTAÑA 7)                                                        | 9    |
|       | DATOS BÁSICOS                                                                            | 9    |
|       | FECHA DE ALTA, FECHA MODIFICACIÓN Y USUARIOS DE ALTA Y MODIFICACIÓN                      | 9    |
| El Co | nector de                                                                                | 10   |
| GEST  | ION5 SQL – Prestashop                                                                    | 10   |
| 5.    | CONFIGURACIÓN:                                                                           | 10   |
|       | CONFIGURACIÓN. CONEXIÓN                                                                  | 10   |
|       | CONFIGURACIÓN. PRESTASHOP                                                                | 11   |
|       | MÓDULOS PRESTASHOP                                                                       | 12   |
|       | CONFIGURACIÓN. TRASPASO I. Artículos / Tarifas / Fotos                                   | 14   |
|       | CONFIGURACIÓN. TRASPASO II                                                               | 15   |
|       | CONFIGURACIÓN. PEDIDOS                                                                   | 15   |
| 6.    | OPCIONES:                                                                                | 16   |
| 7.    | TRASPASO (Ficheros a Prestashop:                                                         | 17   |
| 8.    | PEDIDOS (importación de los pedidos a Gestion5 SQL):                                     | 18   |
|       | ESTADOS DE LOS PEDIDOS QUE EL CLIENTE REALIZA POR WEB.                                   | 18   |
| 9     | UTILIDADES:                                                                              | 20   |
| 10    | ANEXO 1. Importar una Tienda Prestashop existente a GESTION5 SQL por primera vez y única | 21   |
| 11    | ANEXO 2. PERSONALIZACIONES o ADAPTACIONES a una Tienda existente importada a GESTION5 SQ | L.23 |
| 12    | ANEXO 3. IMPORTACION ICECAT                                                              | 24   |

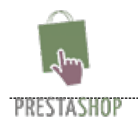

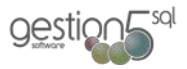

# GUIA PARA IMPLANTACION DEL MÓDULO Conector Gestion5 SQL TIENDA WEB – PRESTASHOP 1.5.

# **1 DESCRIPCIÓN DEL PROGRAMA:**

El programa "Tienda\_Web\_PS\_15" se encarga de gestionar la venta por Internet de Gestion5 SQL. El programa mantiene actualizado PrestaShop 1.5, según los parámetros configurados en Gestion5 SQL, en cuanto a clientes y artículos, al mismo tiempo que descarga a Gestion5 SQL los pedidos generados por los usuarios desde Internet y actualiza su estado para mantener al cliente informado en todo momento.

# **2.** PRESTACIONES del Conector GESTION5 a Prestashop 1.5:

Las funcionalidades de Prestashop son las indicadas por el propio producto Prestashop (Ver Prestashop <u>enlace</u>). El conector de GESTION5 SQL maneja las siguientes propiedades de Prestashop:

- Crear un modo de catálogo.
- Cargas masivas.
- Seleccionar productos no disponibles.
- Mostrar precios por unidad en los productos
- Gestión de códigos UPC
- Categorías y subcategorías ilimitadas
- Características de producto ilimitadas
- Referencias del producto (ISBN-EAN13)
- Cargar lista de productos fabricados
- Gestión de fabricantes
- Personalizar productos individual o colectivamente
- Venta cruzada
- Comparar productos
- Imágenes ilimitadas con redimensionamiento automático
- Múltiples imágenes por producto.
- Búsqueda rápida de productos
- Búsqueda por alias
- Búsqueda Ajax
- Visualización de los precios: con o sin IVA
- Mostrar cantidades disponibles.
- Importación de información de productos desde Open Icecat

### Requisitos informáticos.

Es necesario un servidor web Linux, ya que PrestaShop está hecho en PHP. Se requiere MySQL 5.0 o superior y el puerto 3306 (MySQL) abierto para las conexiones entre el programa y la base de datos online.

Desde este <u>enlace</u>, puede ver una lista completa de las funcionalidades de PrestaShop.

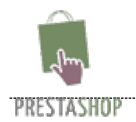

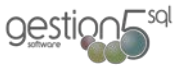

# **3 • PREPARACIÓN ARTÍCULOS GESTIÓN 5 SQL**:

## CONFIGURACIÓN INICIAL (PESTAÑA 7).

Para poder publicar artículos es necesario pinchar la casilla "Publicar en Web" de la pestaña "7 Publicar Articulo WEB". Podemos indicar **la sección (1)** a la que pertenece el artículo, **el subtítulo (2)** para ayudar al posicionamiento y la **imagen (3)** a mostrar en la web (solamente se puede utilizar una imagen para publicar en la web como imagen principal).

| 😴 Gestión5 SQL Serie 7 EMPRESAS REUNIDAS, S.L. Usuario: SYSDBA Nº Licencia: 0000000000 Versión: 11.3.1.1                                                                                                    | 🗖 🗗 🖊                                                                                                    |
|----------------------------------------------------------------------------------------------------|----------------------------------------------------------------------------------------------------|
| Eicheros Almacenes Compras Ventas Cobros Listados Estadísticas Utilidades   Módulos Ventanas Ven Sair                                                                                                    |                                                                                                    |
|                                                                                                    | 🥃 Euros 🛛 💶 Pesetas                                                                                                    |
| Eicha Eicha                                                                                                    | Etiguetas                                                                                                    |
| Código         09165         Nombre         OKI CS10DN LASER COLOR 26/30PPP           Código EAN         09165         Ticket         Image: Color 26/30PPP                                                                                                    | 1 Duplicar Artículo                                                                                                    |
| 1 Datos Generales 2 Datos Adicionales 3 Varios 4 Formatos 5 Acumulados 6 Características 7 Publicar Articulo WEB 8 Extensional Acumulados 6 Características 7 Publicar Articulo WEB 8 Extensional Acumulados 6 Características 7 Publicar Articulo WEB 8 Extension 8 Publicar Articulo WEB 8 Extension 8 Publicar Articulo WEB 8 Extension 8 Publicar Articulo WEB 8 Publicar Articulo WEB 8 Publicar | racto                                                                                                    |
| Publicar en WEB     Oferta B2B       Invoedad     Fecha Inicio       Oferta     Fecha Inicio       Oferta     Fecha Fin       Destacado     Precio Oferta       Super Ofertas     Precio Oferta                                                                                                    | A start start star |
| 2     Subtitulo       Texto WEB                                                                                                    |                                                                                                    |
| 3 magen Reducida WEB [\\Servidor\magenesweb\impresoras\CKI\Impresoras\C510DN_PERSPjpg is []                                                                                                    | Q Abrir<br>Q Abrir                                                                                                    |
| F2 Búsqueda por Código F4 Búsqueda por Nombre F5 Scan de Artículo F11 Último Artículo                                                                                                    |                                                                                                    |

## CONFIGURACIÓN ADICIONAL (PESTAÑA 1 Y 2).

Desde el botón de precios le indicamos **el precio de venta (4)** del artículo. **La oferta (5)** la podemos gestionar desde la pestaña 7 del artículo o desde la propia tarifa indicando el precio y la caducidad de la oferta. Cuando llega la fecha límite, la propia tienda cancela la oferta sin necesidad de actualización por parte del usuario.

| ta De                                                                                      | stalle |                                                              |                   |                                                       |                                                                   |                       |                                     |                 |                                                    |                                      |
|--------------------------------------------------------------------------------------------|--------|--------------------------------------------------------------|-------------------|-------------------------------------------------------|-------------------------------------------------------------------|-----------------------|-------------------------------------|-----------------|----------------------------------------------------|--------------------------------------|
| Tarifa: TARIFA DE PYP  Actual. desde Familia  Cultar en Tarifa  Redondeo  Cultar en Tarifa |        |                                                              |                   | Margen Be<br>% Compr<br>% Venta<br>Importe<br>© Libre | neficio en —<br>'a                                                | OPrecio Ultima Compra |                                     |                 | Añadir Gastos<br>Precio Sobre Cálculos<br>172,0488 |                                      |
| Des                                                                                        | de     | Hasta                                                        | Precio<br>sin IVA | Preci<br>con IV                                       | 0 % Dto.                                                          | %<br>Beneficio        | Importe<br>Beneficio                | %<br>Comisión   | Importe<br>Comisión                                | % Margen<br>Venta                    |
|                                                                                            | 1      | 99999999                                                     | 399,0000          | 470,8                                                 | 200 0,00%                                                         | 0,00%                 | 0,00                                | 0,00%           | 0,00                                               | 56,88%                               |
|                                                                                            |        | Ċ                                                            | /                 |                                                       |                                                                   |                       |                                     |                 |                                                    |                                      |
| 21                                                                                         | Desde  | e Hasta                                                      | Impo              | irte                                                  | Importe con Iva                                                   | Fecha In              | nicio F                             | echa Fin        |                                                    | Sólo T.P.V.<br>Factor 3 x 2          |
| enas                                                                                       | Desde  | Hasta<br>1 999999                                            | Impo<br>9         | o,0000                                                | Importe con Iva                                                   | Fecha II              | nicio F                             | echa Fin        |                                                    | Sólo T.P.V.<br>Factor 3 x 2          |
| CIGIISS<br>echa U                                                                          | Desde  | Hasta<br>1 999999<br>5/10/2010                               | 9<br>9            | o,0000                                                | Importe con Iva<br>0,0000<br>5<br>ptar X Cancela                  | Fecha II              | nicio F<br>Oferta B                 | echa Fin<br>328 |                                                    | Sólo T.P.V.<br>Factor 3 x 2<br>0 x 0 |
| Station Suario                                                                             | Desde  | <ul> <li>Hasta</li> <li>999999</li> <li>5/10/2010</li> </ul> | 9<br>9            | o,0000                                                | Importe con Iva<br>0,0000<br>5<br>ptar X Cancela<br>rar Intervalo | Fecha In              | - Oferta E<br>Fecha In<br>Fecha Fii | echa Fin<br>928 |                                                    | Sólo T.P.V.<br>Factor 3 x 2<br>0 x 0 |

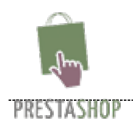

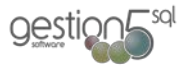

También deberemos seleccionar una **familia (6)** a la que pertenece el producto para categorizarlo y un **fabricante (7)** para agrupar los artículos de diferentes familias. Además tenemos la posibilidad de ponerle un **peso (8)** al artículo para calcular posteriormente los gastos de portes.

| Código<br>igo EAN | <b>09165</b><br>09165                                                        | V No                                                                           | ombre OKI C510DN LASER COLOR 2<br>Ticket                                                                                                    | 26/30PPM 64MB DU                                                                               |                                                                                                    |
|-------------------|------------------------------------------------------------------------------|--------------------------------------------------------------------------------|----------------------------------------------------------------------------------------------------|------------------------------------------------------------------------------------------------|----------------------------------------------------------------------------------------------------|
| 3 Varios<br>GENRA | Familia 07<br>Gama 07<br>Marca 10                                            | Acumulados <u>6</u><br>3 ··· IMPRESOR<br>37 ··· LASER LEC<br>6 ··· OKI<br>rmal | Características Z Publicar Articulo W<br>NAS OKI LASER<br>D C300/C50( Ultimo Proveedor 022<br>Proveedor Habitual 022<br>Proveedor Habitual 022<br>Toferencia Prov.<br>7 Fabricante 100<br>Part-Number 444 | EB g Extracto Precio Proveedores OFIMATICA,S.L. C OFIMATICA,S.L. OFIMATICA,S.L. OFIMATICA,S.L. | Nombre <b>OKI C510DN LASER COLOR 26/30PPM 64MB</b><br>Ticket Duplicar<br><u>6</u> Características <u>7</u> Publicar Articulo WEB <u>8</u> Extracto<br>ado Imprimir en Formularios<br>Unidad Medida<br>Unidades/Caja <u>1</u> |
|                   | Stocks<br>Inicia<br>Actua<br>Pte. Recibir<br>Pte. Servir<br>Mínimo<br>Máximo | Cantidad<br>0<br>4<br>0<br>1<br>0<br>0<br>0<br>0<br>0                          | Valoración<br>0,00<br>688,20<br>Depósitos 0<br>Producción 0                                                                                                    | Compuesto                                                                                      | Unidades/ Paquete    B Peso                                                                                                    |

## **CONFIGURACIÓN FAMILIAS.**

A las familias deberemos pincharle la casilla "**Publicar familia en Web**", si no, los artículos de esa familia no se podrán ver en la tienda

| 🔚 Lista 📝 Eicha                                                                                                    |  |
|----------------------------------------------------------------------------------------------------|--|
| Pamilia         Código         O73         Q         Nombre         IMPRESORAS OKI LASER           Datos Familia         Política de Precios         Estadísticas         Comparativa Años |  |
| Organización Publicar Familia en Web 🗹                                                                                                    |  |
| Actividad 001 ···· VARIAS Comentario                                                                                                    |  |

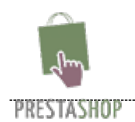

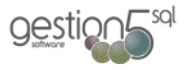

### **BOTÓN "DATOS OSC"**

Desde el botón **"Datos OsC"** (OSCOmmerce, pero valido igualmente para Prestashop) podemos dar formato HTML al Texto Web para que tenga más vistosidad y podamos colocarlo en varias posiciones según interese resaltar los textos. También podemos añadirle la **descripción corta**, **características** de los artículos, **imágenes adicionales** y **artículos relacionados** para facilitar la búsqueda de ciertos artículos y aumentar su venta debido a la facilidad de localización.

| Articulos - OsC                                                                                                    |                                |                |                             | ×     |                            |                              |          |         |            |              |
|----------------------------------------------------------------------------------------------------|--------------------------------|----------------|-----------------------------|-------|----------------------------|------------------------------|----------|---------|------------|--------------|
| Datos Articulos OsCommerce                                                                                                    |                                |                |                             | Salir |                            |                              |          |         |            |              |
| Código: 09165<br>Nombre: OKI C510DN LASER COLOR 26/30PPM 64MB DUP                                                                                                   |                                |                | \delta osComme              | rce   |                            |                              |          |         |            |              |
| Texto Web Propiedades Imágenes Relacionados                                                                                                    |                                |                |                             |       | Texto Web                  | Propiedades                  | lmágen   | es      | Relacio    | onados       |
| Visor HTML                                                                                                    |                                |                |                             |       |                            |                              | 1        | Propie  | lades de A | rtículos     |
| Archivo * Editar * Insertar * Formato * Tabla * Imagen * Ver *  Editar * Insertar * Formato * Tabla * Imagen * Ver *  Solution * * ******************************** | ) <u>A</u>                     |                |                             |       | 🗣 Añadir                   | 🔇 Eliminar                   |          |         |            |              |
| Impresora Láser Color OKI C510DN                                                                                                    |                                |                |                             | ^     | Código                     |                              | Pr       | opiedad |            |              |
| Idorea para el Domicilio, Despachos y pequeñas Oficinas de hasta 10 puestos<br>Local tanto en Monocromo como en Color y con posibilidad de impresión por            | que necesiter<br>las dos caras | n imp<br>del a | primir en Red<br>locumento. |       | 920<br>010                 | CONSUMIBLES ORIGIN<br>DUPLEX | ALES OKI |         |            |              |
|                                                                                                    |                                |                |                             | =     | 900                        | GARANTIA 3 AÑOS OKI          | t        |         |            |              |
| <ul> <li>Velocidad de impresión en mono color A4: 30 ppm monocromo</li> <li>Velocidad de impresión en color A4: 26 ppm color</li> </ul>                             |                                |                |                             |       | 003                        | LAN                          |          |         |            |              |
| Duplex integrado (impresión a doble cara)                                                                                                    |                                |                |                             |       | 008                        | LED COLOR OKI                |          |         |            |              |
| <ul> <li>Tiempo de impresson de la lº pagna: 7,5 segundos monocromo, 8 segundos color</li> <li>Conexiones: USB 2.0, Tarjeta de Red 10/100</li> </ul>                |                                |                |                             |       | *                          | 036                          |          |         |            |              |
| Resolución: Tecnología ProQ2400 Multilevel 1200 x 600dpi                                                                                                    |                                |                |                             |       |                            |                              |          |         |            |              |
| • Memoria (estandar): 64MB                                                                                                    |                                |                |                             |       |                            |                              |          |         |            |              |
| Frocesador: 200MHz     Emulaciones: GDI                                                                                                    |                                |                |                             |       |                            |                              |          |         |            |              |
| Ciclo de vida (max.páginas/mes): 45.000                                                                                                    |                                |                |                             | ~     |                            |                              |          |         |            |              |
| 1655 / 8192                                                                                                    |                                |                |                             |       |                            |                              |          |         |            |              |
|                                                                                                    |                                |                |                             |       |                            |                              |          |         |            |              |
|                                                                                                    |                                |                |                             |       |                            |                              |          |         |            |              |
|                                                                                                    |                                |                |                             | r     |                            |                              | _        |         |            |              |
| Texto Web Propiedades Imágenes Relacionados                                                                                                    |                                | L.             | Texto Web                   | F     | ropiedades Imáge           | nes Relacionados             |          |         |            |              |
| Imágenes Adicionales                                                                                                    | _                              |                |                             |       |                            | Artículos Relacionados       |          |         |            |              |
|                                                                                                    |                                |                | 🛉 Añadir                    |       | 3 Eliminar                 |                              |          |         |            |              |
| Fliminar Añadir                                                                                                    |                                |                |                             |       |                            |                              |          |         |            |              |
| Ruta Imagen                                                                                                    | Publicar                       |                | Código                      |       | Artícu                     | lo                           | Novedad  | Oferta  | Destacado  | Super Oferta |
| \\Servidor\imagenesweb\impresoras\OKI\Impresoras\C510DN_ABI                                                                                                    | 7                              |                | 08686                       | CAB   | FTP PC>HUB 2M AZUL D       | 45603A                       |          |         |            |              |
| \\Servidor\imagenesweb\impresoras\OKI\Impresoras\C510DN_VISOR.jpg                                                                                                   | N.                             |                | 05360                       | CAB   | LE BELKIN USB 2.0 3M. F3U  | 133B10                       |          |         |            |              |
| \\Servidor\imagenesweb\impresoras\OKI\Impresoras\C510DN-ABIERTA 2.jpg                                                                                               | V                              |                | 09001                       | CAB   | LE FTP CAT. 6 RJ45 3M. PC> | HUB D45910G                  |          |         |            |              |
| \\Servidor\imagenesweb\impresoras\OKI\Impresoras\C510DN_PERSPjpg                                                                                                    | V                              |                | 09148                       | CIN   | TURON OKI C310/330/510/5   | 30/MC351 60K 44472202        |          |         |            |              |
|                                                                                                    |                                |                | 09147                       | FUS   | DR OKI C310/330/510/530/   | 4C351 60K 44472603           |          |         |            |              |
|                                                                                                    |                                |                | 09146                       | TAM   | BOR OKICMYK C310/330/51    | U/53U/MC351 20K 44494202     |          |         |            |              |
|                                                                                                    |                                |                | 09142                       | TON   | ER OKI C310/330/510/530/F  | 10351 2K AMARI 44469704      |          |         |            |              |
|                                                                                                    |                                |                | 09143                       | TON   | ER OKI C310/330/510/530/   | 1C351 2K MAGEN 44469705      |          |         |            |              |
|                                                                                                    |                                |                | 09145                       | TON   | ER OKI C310/330/510/530/   | 4C351 3,5K NEG 44469803      |          | _       |            |              |

09166 09168 09167

09169

TONER OKI C510/C530/MC561 5K AMARILLO 44469722

TONER OKI C510/C530/MC561 5K MAGENTA 44469723

TONER OKI C510/C530/MC561 5K NEGRO 44469804

TONER OKI C510/C530/MC561 5K CIAN 44469724

Γ

Γ

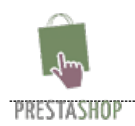

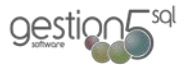

## **DATOS BÁSICOS**

Los campos imprescindibles para que un artículo sea publicado son:

- Nombre = Nombre del artículo
- **Grupos de familias** = Categoría a la que pertenece el artículo
- Familia = Subcategoría a la que pertenece el artículo
- Fabricante = Fabricante del artículo
- **Tarifa** = Tarifa del artículo
- **Texto Web** = Descripción ampliada del artículo
- **Imagen Reducida Web** o Imagen Ampliada Web = Imagen del artículo (Normalmente unos 400 o 500 píxeles de ancho)

Al subir los artículos, también se pasan los tipos de IVA

Los artículos y familias deben tener marcada la opción "Publicar en Web".

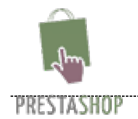

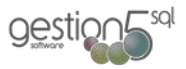

# **4. PREPARACIÓN CLIENTES GESTIÓN 5 SQL:**

## CONFIGURACIÓN INICIAL (PESTAÑA 7).

# Esta opción sólo es válida si los usuarios NO van a darse de alta desde la web, sino que los creamos todos desde Gestion5.

Para poder dar acceso a un cliente a la tienda, es imprescindible rellenar los datos en la pestaña "7 Otros y Web". Debe tener marcada la casilla "Acceso Venta Web" y puesto un nombre de usuario que deberá ser una dirección de correo electrónico donde el cliente recibirá todo lo concerniente al PrestaShop.

**Las CONTRASEÑAS:** Por SEGURIDAD las Contraseñas no se guardan en Gestion5 sino en PrestaShop. Por motivos de protección de datos no se debe guardar en nuestra base de datos la contraseña del cliente, **por eso esta casilla la dejaremos en blanco**. Por defecto cuando un cliente es nuevo, se le asigna automáticamente la contraseña "*nuevocliente*". El cliente deberá cambiarla lo antes posible dentro de la tienda, en la sección "Mi cuenta".

## **DATOS BÁSICOS**

Los campos imprescindibles para que un cliente tenga acceso son:

- **Nombre** = Nombre del cliente
- **Dirección fiscal** = Dirección de facturación / envío
- Localidad = Localidad de facturación / envío
- **Código postal** = Código postal de facturación / envío
- **Provincia** = Provincia de facturación / envío
- **Teléfono 1** = Teléfono de contacto
- Nombre Usuario Web=Mail de cliente

Nota 1: También se pueden rellenar las direcciones de envío si son distintas de la dirección fiscal.

## Fecha de Alta, Fecha modificación y Usuarios de Alta y modificación.

Cada vez que un registro de Gestion5 se modifica o se añade nuevo, se guarda automáticamente la Fecha y Hora: minuto: segundo en que se produce (según la fecha del reloj del servidor). Gestion5 Web PrestaShop, toma este dato para actualizar la tienda web con los datos cambiados o añadidos. También guarda el usuario que lo provoca, pero este dato no es relevante para la tienda Web.

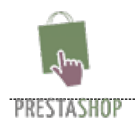

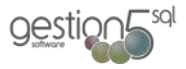

# El Conector de GESTION5 SQL – Prestashop

El programa se llama = Tienda\_Web\_PS\_15.exe

Y se encuentra en el directorio de c:\GESTION5SQL

# **5.** CONFIGURACIÓN:

# CONFIGURACIÓN. CONEXIÓN.

| 👙 Gestion5 SQL - Presta                  | 🐇 Gestion5 SQL - PrestaShop 1.5 Septiembre 2014 |                                                                 |                                                     |                                                          |  |  |
|------------------------------------------|-------------------------------------------------|-----------------------------------------------------------------|-----------------------------------------------------|----------------------------------------------------------|--|--|
| F                                        | Conectar todo                                   | Desconectar todo                                                | Temporizado<br>Temporizado<br>Módulos PrestaShop II | or 1<br>or 2<br>ifg. Traspaso I Cfg. Traspaso II (4)     |  |  |
|                                          | El progra                                       | ngurar los datos de conexion a<br>ma no funcionará si no se com | prueba que toda la co                               | es para traspasar los datos.<br>nfiguración es correcta. |  |  |
| Configuración                            | – Datos acceso M                                | ySQL 1                                                          | – Datos acceso o                                    | cuenta FTP 2 0                                           |  |  |
| opciones                                 | Servidor f                                      | factu5.com                                                      | Servidor                                            | factu5.com                                               |  |  |
| Traspaso                                 | Base de datos                                   | pruebas                                                         | Usuario                                             | pruebas                                                  |  |  |
| Pedidos                                  | Usuario r                                       | root                                                            | Contraseña                                          | •••••                                                    |  |  |
| Utilidades                               | Contraseña                                      | •••••                                                           | Ruta imágenes                                       | /public_html/img/                                        |  |  |
|                                          | Prefijo tablas p                                | ps_                                                             | Subcarpeta                                          |                                                          |  |  |
| 40F                                      | Conectar                                        | Oesconectar                                                     | Conectar                                            | Desconectar                                              |  |  |
| S SI SI SI SI SI SI SI SI SI SI SI SI SI | - Datos acceso Ge                               | estion 5 SQL                                                    | 3                                                   |                                                          |  |  |
|                                          | B.D. Gestion5                                   | c:\Gestion5SQL\Datos\TIENDA                                     | AWEBDEMO.FDB                                        |                                                          |  |  |
| 218                                      | Usuario                                         | SYSDBA                                                          | Contraseña                                          | •••••                                                    |  |  |
| PR)                                      |                                                 | 🚫 Conectar                                                      | 🚫 Desconectar                                       |                                                          |  |  |
| Salir                                    | Protección                                      | on contraseña las configuracior                                 | nes                                                 |                                                          |  |  |
|                                          | Datos de configu                                | ración                                                          |                                                     | 4                                                        |  |  |
| LOGO                                     |                                                 | 👌 Guardar config.                                               | Q Re                                                | ecuperar config.                                         |  |  |
|                                          |                                                 |                                                                 |                                                     |                                                          |  |  |

Primeramente es necesario configurar los parámetros básicos para realizar las conexiones necesarias y conseguir el correcto funcionamiento de la aplicación en la pestaña de "Conexión".

Debemos **configurar la conexión con las tablas MySQL** (1) de PrestaShop. Para ello en "Servidor" pondremos la ruta donde se encuentra alojada la base de datos. Seguidamente rellenaremos los campos con el nombre de la base de datos, del usuario administrador y su contraseña para poder acceder a dicha base de datos. También añadiremos el prefijo de las tablas de Prestashop.

También se debe **configurar la conexión FTP** (2) para poder transferir las imágenes de nuestros artículos. Para ello deberemos poner la dirección de nuestro servidor FTP. Para poder acceder es imprescindible indicar un nombre de usuario y una contraseña. Y para poder poner las imágenes en su lugar correspondiente deberemos indicar la ruta donde se guardan las imágenes en nuestro PrestaShop. A continuación detallamos si queremos las imágenes en una

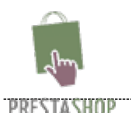

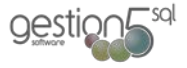

subcarpeta o varias subcarpetas dentro de la carpeta de imágenes (Normalmente no es necesario hacerlo en PrestaShop 1.5).

Además debemos indicar la ruta donde se encuentra **la base de datos de Gestión5 SQL** (3) de donde queremos coger los datos para ubicarlos en PrestaShop. Se deben incluir el usuario y la contraseña del administrador.

Estas pantallas de configuración pueden **protegerse por contraseña** (4) activando la casilla correspondiente y poniendo una contraseña que se mostrará oculta para su seguridad.

Se pueden guardar los cambios realizados para no tener que introducirlo siempre. El programa también nos preguntará si queremos guardarlo con otro nombre para tener varias configuraciones para distintas tiendas. Por defecto se cargarán los datos de la configuración.

Se guardan en la carpeta de Gestión5SQL. En el fichero tconfig\_15.ini

## **CONFIGURACIÓN. PRESTASHOP**

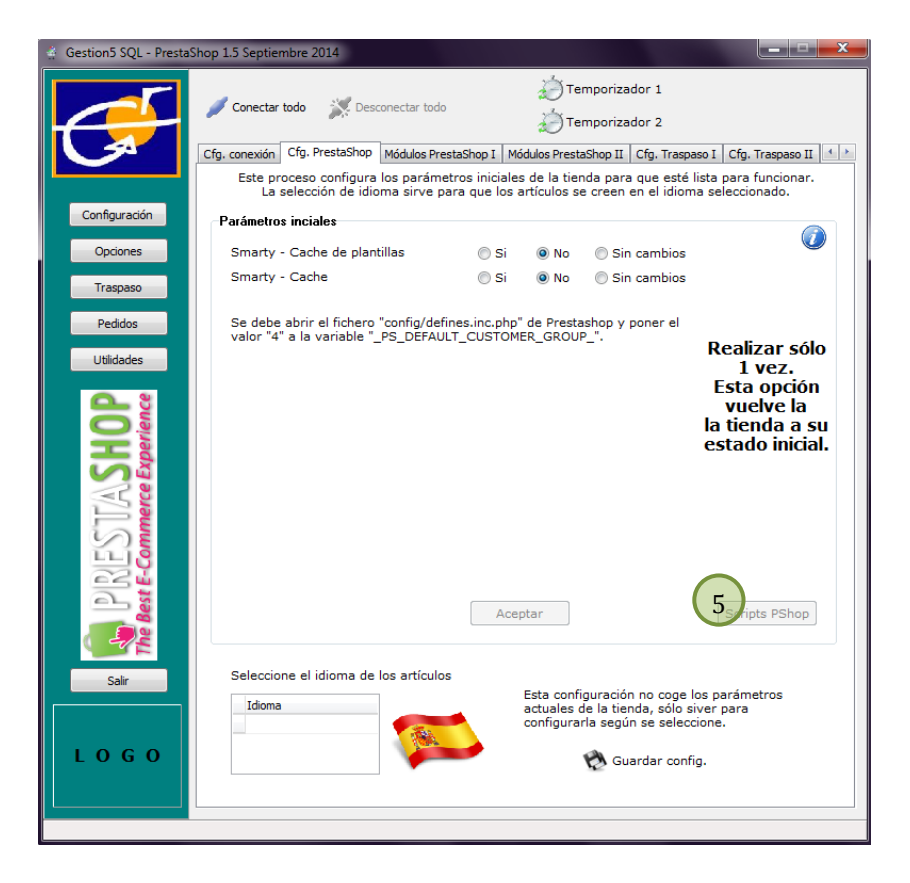

Esta pantalla cambia las opciones que vienen predeterminadas en la instalación de PrestaShop a las adecuadas para el correcto funcionamiento con nuestro programa.

Se dispone de 3 valores:

- Si → Modifica la opción a "Si"
- No → Modifica la opción a "No"
- Sin cambios  $\rightarrow$  "No modifica" el valor predeterminado de la opción.

Abajo a la derecha se encuentra el botón "Scripts PShop" (5) que añade las funciones necesarias para que la web funcione sin problemas.

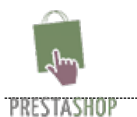

gestion

### **MÓDULOS PRESTASHOP**

Desde estas pestañas indicamos al programa los módulo que manualmente hemos añadir a PrestaShop para que tome el formato y supla las necesidades que tenemos para publicar nuestra tienda.

En la "pestaña Módulos Prestashop I" indicaremos si vamos a usar el módulo de Icecat y el redimensionamiento de Imágenes.

El módulo Icecat lo describimos en el Anexo 3 debido a las explicaciones que tiene, que son externas al funcionamiento normal del conector.

El redimensionamiento de Imágenes se utiliza para poner un tamaño máximo a las imágenes de los artículos para ajustar el tamaño a la pantalla y, reducir su tamaño de archivo y así ser más fácil de cargar en la tienda.

El tamaño máximo de resolución lo indicaremos en las casillas de Ancho y Alto.

Si indicamos "Usar tamaño de miniaturas de Prestashop", el conector redimensionará las imágenes según el tamaño establecido en la tienda. Si no se marca, todas las imágenes serán del tamaño indicado anteriormente.

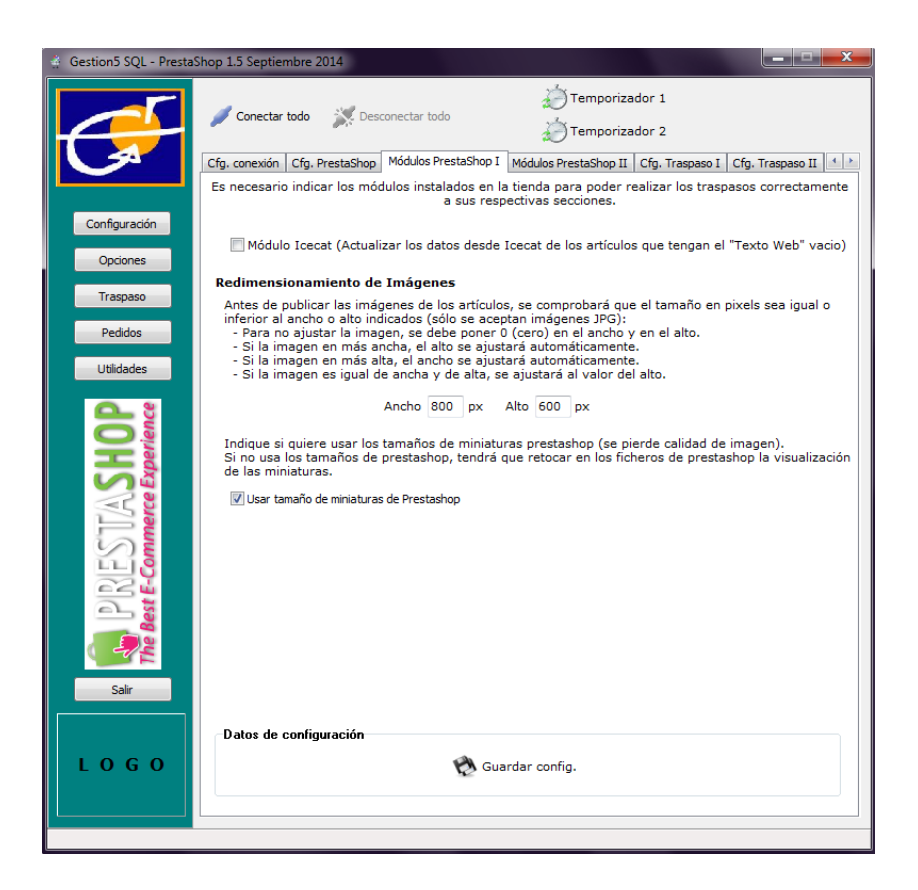

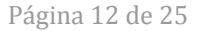

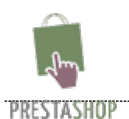

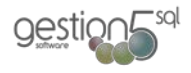

En la "pestaña Módulos Prestashop II" indicaremos las rutas que nos proporcionan los módulos indicados. Estas rutas se pueden poner en una tarea programada (cron) del servidor web, o indicarlo en estas casillas para que la tienda se actualice cada vez que actualicemos artículos.

| Las rutas con los que se rellenan estos          | Gestion5 SQL - PrestaShop 1.5 Octubre 2014                                                                                                    |
|--------------------------------------------------|----------------------------------------------------------------------------------------------------|
| campos basados en un Prestashop estándar<br>son: | Conectar todo X Desconectar todo                                                                                                    |
|                                                  | Cfg. conexión Cfg. PrestaShop Módulos PrestaShop I Módulos PrestaShop II Cfg. Traspaso I Cfg. Traspaso II 🕚 🕨                                                                                 |
| • Sitemap: Módulo "Gsitemap".                    | Es necesario indicar los módulos instalados en la tienda para poder realizar los traspasos correctamente<br>a sus respectivas secciones.                                                      |
| • Búsqueda: Menú Preferencias, Buscar            | Opciones Sitemap                                                                                                    |
|                                                  | Traspaso Búsqueda                                                                                                    |
| <ul> <li>Precios: Módulo "Bloque de</li> </ul>   | Pedidos Opciones de Navegación por Facetas                                                                                                    |
| Navegación por Facetas".                         | Utilidades Indique la ruta completa de las siguientes secciones del panel de administración de Prestashop para<br>Reconstruir los Indices de:                                                 |
|                                                  | Precios                                                                                                    |
| <ul> <li>Atributos: Módulo "Bloque de</li> </ul> | Atributos                                                                                                    |
| Navegación por Facetas".                         |                                                                                                    |
| John Frankline                                   | Opciones de Pedidos                                                                                                    |
| · UDL · Médule "Dleque de Neuegesién             | Módulo de Fechas de Entrega                                                                                                    |
| • ORL: MOUULO BIOQUE DE Navegacion               | Si el usuario NO indica fecha de entrega, se calculará de forma automática utilizando estos valores:                                                                                          |
| por Facetas".                                    | Días que se necesitan para preparar el pedido desde que es recibido en Gestion 5 2                                                                                                    |
|                                                  | Hora límite para los pedidos (si llega después de la hora indicada, se añadirá 1 día más) 18:00:00                                                                                            |
|                                                  | Mai da los dias de repair do                                                                                                    |
|                                                  |                                                                                                    |
|                                                  | Nota: Cuando el usuario SI indica la fecha de entrega:                                                                                                    |
|                                                  | Salir La fecha de entrega puesta por el usuario se respetará. Pasará así al ERP.<br>Si esta fecha indicada no fuera lógica o fuera del rango de reparto, se gestionará manualmente en el ERP. |
|                                                  | Datos de configuración                                                                                                    |
|                                                  | LOGO 🚱 Guardar config.                                                                                                    |
|                                                  |                                                                                                    |
|                                                  |                                                                                                    |
|                                                  |                                                                                                    |
|                                                  |                                                                                                    |
|                                                  |                                                                                                    |
|                                                  |                                                                                                    |

En la sección de "Opciones de Pedidos" está la opción de habilitar un módulo de "Fechas de Entrega" (deliverydate). Este módulo sirve para que el usuario que realiza el pedido indique la fecha en que se quiere recibir la mercancía.

Si el usuario final **SI** indica fecha de entrega, el pedido se generará con la fecha indicada por el usuario, sea una fecha pasada o futura.

Si el usuario final **NO** índica fecha de entrega, el sistema propondrá una fecha según los parámetros introducidos. Lo primero que hará el programa es coger la fecha de sistema actual y le sumará los días que le indiquemos en la casilla. Si no se indica hora límite, no se sumará ningún día extra, pero si se indica hora límite y el pedido se recoge después de la hora indicada, se le sumará 1 día más. Con el resultado del día, el sistema verá si es un día de reparto o no. Si el día resultante no es un día de reparto, el sistema buscará el primer día disponible y generará el pedido con esa fecha.

**Ejemplo1**: Se hace un pedido el jueves a las 09:30 y se recibe en el ERP el jueves a las 19:24. Primero se sumarán 2 días, dando sábado. Como se ha recogido después de las 18:00:00, se suma 1 día más y resulta domingo. Como ese día no se puede entregar mercancía, se busca el siguiente día marcado como día de reparto. La fecha de entrega final será el martes.

**Ejemplo 2**: Se hace un pedido el miércoles a las 09:30 y se recibe en el ERP el miércoles a las 17:50. Primero se sumarán 2 días, dando viernes. Como se ha recogido antes de las 18:00, no se suma día extra y en vienes sí es día de reparto. La fecha de entrega final será el viernes.

La persona encargada de revisar los pedidos siempre debe estar atenta a la fecha de pedido.

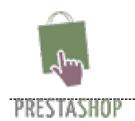

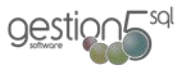

# CONFIGURACIÓN. TRASPASO I. Artículos / Tarifas / Fotos

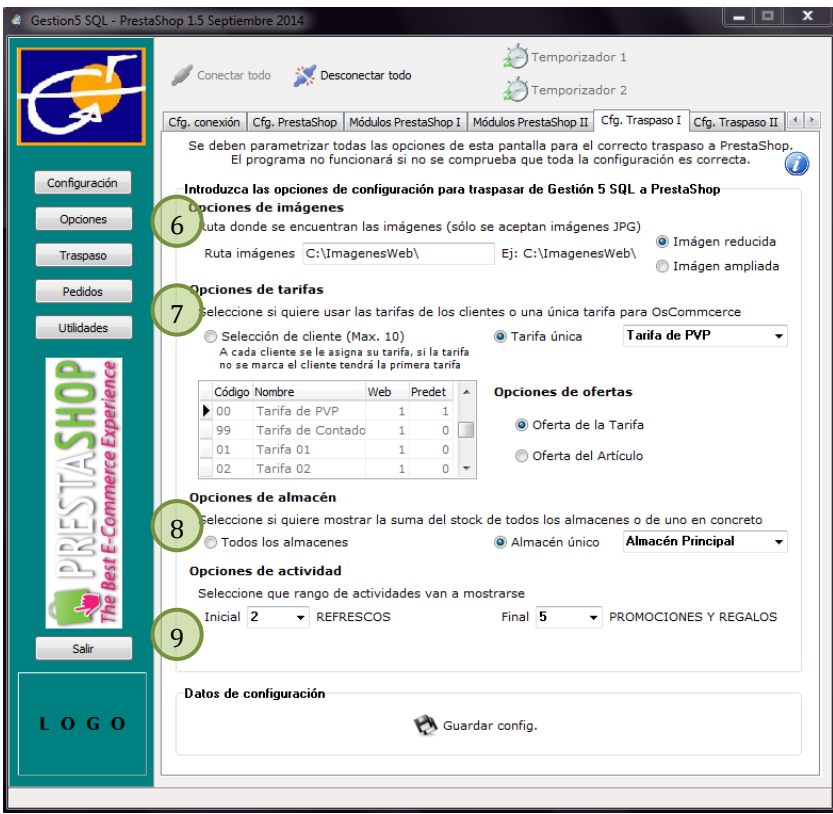

Debemos seleccionar con que opciones vamos a trabajar:

#### **IMPORTANTE:**

La carpeta imágenes y su organización: Un dato muy importante en la carpeta de las imágenes en nuestro servidor local. Gestion5 SQL puede coger las imágenes de cualquier parte de nuestra red, pero es imprescindible para el correcto funcionamiento y organización del trabajo, tenerlas organizadas en una misma carpeta. Esta carpeta se debe indicar en la casilla "Ruta imágenes" de la sección Gestion5 SQL. La subestructura dentro de esta carpeta inicial no se mantendrá al subirla al FTP ya que PrestaShop cambia el nombre de las imágenes por su ID.

#### IMAGENES: Formato, Tamaño y redimensionamiento automático.

Es también muy importante que todas las imágenes estén en formato JPG. En la vista previa del artículo se mostrará con un tamaño que hayamos definido en la configuración de PrestaShop, aunque el tamaño original de la imagen puede ser superior para que cuando se piche en "Agrandar imagen" aparezca el tamaño original. PrestaShop se encarga de redimensionar la imagen para mostrarla en miniatura.

**Ruta** (6): indicar la carpeta dónde están las imágenes en nuestro ordenador.

**Imagen reducida /Imagen ampliada**. Debe indicar de qué campo de Gestion5 se toma la imagen. Gestion5 SQL tiene 2 Campos: a) Imagen reducida b) Imagen ampliada. Debe indicar cual de ellos es del que debe cargar las imágenes.

**Tarifa (7)**: Debemos seleccionar si queremos que cada cliente conserve su tarifa o si queremos una tarifa fija para todos los clientes.

**Almacén** (8): Poner un almacén para mostrar el stock de dicho almacén, o pinchar en la casilla de "Todos" para mostrar la suma de todos los almacenes.

**Actividad** (9): Seleccionar las actividades de los artículos a mostrar por si disponemos de varias tiendas con distintos tipos de productos a publicar.

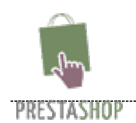

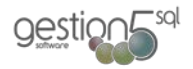

### **CONFIGURACIÓN. TRASPASO II.**

Debemos seleccionar con que opciones vamos a trabajar:

**Opciones Varias**: (10) Nos ayudan a mejorar el posicionamiento de la web dependiendo de si usamos el nombre del artículo o un nombre que le queramos poner a medida.

También podemos mejorar la velocidad de carga de los datos a la tienda publicando solamente los datos modificados desde la fecha y hora que indicamos en la sección de "**Traspaso entre Fechas**". Estos datos de fecha y hora se actualizan automáticamente después de cada traspaso de artículos a la web.

Si estos campos no están configurados, el programa no podrá realizar los procesos que le pidamos.

#### **CONFIGURACIÓN. PEDIDOS**

Debemos seleccionar con que opciones vamos a trabajar cuando se descarguen los pedidos:

**Empresa**: (11) Es la empresa donde se generarán los pedidos. Al permitir una Base de datos varias empresas (Grupo Empresarial), se indica en qué empresa de esa Base de Datos.

**Serie**: La serie de documentos en la que se crearán los pedidos. Es recomendable usar una serie distinta para trabajar con la Web de la serie con la que se trabaja en la empresa.

**Agente**: (12) El agente al que se asignarán los pedidos recibidos desde la web, independientemente del configurado en el cliente.

**Nombre de artículo**: (13) El nombre del artículo en el pedido será el nombre del artículo en gestion5 o el nombre resultante en el pedido de Prestashop. Por ejemplo: Si se usaran atributos y valores en Prestashop (no disponible en gestion5) el nombre del

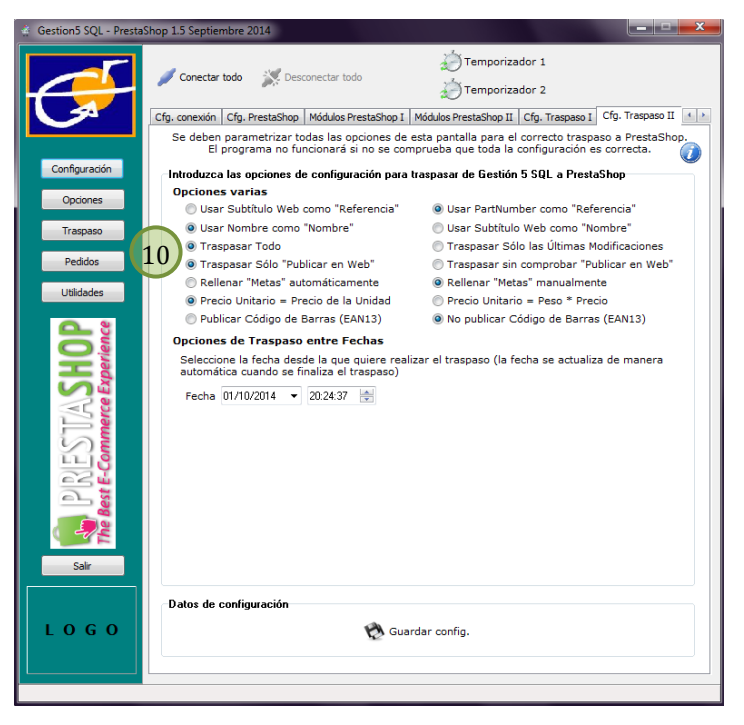

| Æ                               | Conectar todo                                                                                                    | 014                                                                                                    | todo                                                                | 4                                                                                                    | 👸 Temporizado                                                                                                    | r 1<br>r 2                                                                                       | ×                                                                  |
|---------------------------------|----------------------------------------------------------------------------------------------------|----------------------------------------------------------------------------------------------------|---------------------------------------------------------------------|----------------------------------------------------------------------------------------------------|----------------------------------------------------------------------------------------------------|--------------------------------------------------------------------------------------------------|--------------------------------------------------------------------|
|                                 | Cfg. PrestaShop Mód                                                                                                    | lulos PrestaShop I                                                                                                    | Módulos P                                                           | restaShop II                                                                                                    | Cfg. Traspaso I                                                                                                    | Cfg. Traspaso II                                                                                 | Cfg. Pedidos                                                       |
|                                 | Se deben paran<br>El progra                                                                                                    | netrizar todas las<br>Ima no funcionar                                                                                                    | s opcione<br>á si no si                                             | s de esta p<br>e comprueb                                                                                                    | antalla para el co<br>pa que toda la co                                                                              | nrecto traspas<br>nfiguración es e                                                               | o a PrestaShop.<br>correcta.                                       |
| Configuración                   | Introduzca las op                                                                                                    | ociones de confi                                                                                                    | juración                                                            | para traspa                                                                                                    | sar de PrestaSho                                                                                                    | p a Gestión 5 S                                                                                  | SQL                                                                |
| Continues (                     | pciones de p                                                                                                    | edidos                                                                                                    |                                                                     |                                                                                                    |                                                                                                    |                                                                                                  |                                                                    |
| Opciones                        | 11 Seleccione la e                                                                                                    | empresa y la ser                                                                                                    | ie de doo                                                           | umentos d                                                                                                    | onde se descarga                                                                                                    | rán los pedido                                                                                   | s realizados                                                       |
| Traspaso                        | Empresa BE                                                                                                    | BIDAS REUNID                                                                                                    | ASS 🗸                                                               | Se                                                                                                    | erie de document                                                                                                    | o serie albara                                                                                   | nes 🔻                                                              |
| Pedidos                         | 12 Seleccione si d                                                                                                    | quiere usar el ag                                                                                                    | ente de v                                                           | venta del cl                                                                                                    | iente o cambiarlo                                                                                                    | para los nuev                                                                                    | o pedidos                                                          |
| Litildadaa                      | 🔛 💿 Agente de                                                                                                    | venta por defec                                                                                                    | to                                                                  | ۲                                                                                                    | Agente selec.                                                                                                    |                                                                                                  | •                                                                  |
| Cuildades                       | Seleccione el r                                                                                                    | nombre del artíc                                                                                                    | ulo del co                                                          | n el que se                                                                                                    | generará el ped                                                                                                    | ido de venta                                                                                     |                                                                    |
| <b>PP</b>                       | Nombre de                                                                                                    | el artículo de Ges                                                                                                    | tión 5 SC                                                           | QL ©                                                                                                    | Nombre compue                                                                                                    | sto por Presta                                                                                   | shop                                                               |
| SH                              | Opciones de alta automática de clientes<br>Seleccione la gestión del alta de los clientes. Alta manual en Gestión5 o automática des                                    |                                                                                                    |                                                                     |                                                                                                    |                                                                                                    |                                                                                                  |                                                                    |
|                                 | Seleccione la g                                                                                                    | gestion del alta d                                                                                                    | ie ios ene                                                          | ntes. Alta r                                                                                                    | nanual en Gestio                                                                                                    | ns o automatic                                                                                   | a desde la web.                                                    |
|                                 | Vtilizar alta                                                                                                    | gestion del alta d<br>a automática de                                                                                                    | Clientes                                                            | ntes. Alta r                                                                                                    | nanual en Gestio                                                                                                    | ns o automatic                                                                                   | a desde la web.                                                    |
| STA                             | Utilizar alta<br>Para cliente:                                                                                                    | gestion del alta d<br>a automática de<br>s Particulares (par                                                                                       | Clientes                                                            | ntes. Alta r<br>de Empresa                                                                                                    | nanual en Gestio                                                                                                    | ns o automatic<br>troducido por el u                                                             | a desde la web.                                                    |
| ESTA                            | Utilizar alta<br>Para cliente:<br>Nombr                                                                                                    | gestion del alta d<br>a automática de<br>s Particulares (par<br>re Cliente: "Nom                                                                   | Clientes<br>clientes<br>bre Apelli                                  | ntes. Alta r<br>de Empresa (<br>idos" (©                                                                                               | nanual en Gestio<br>al nombre será el in<br>Nombre Cliente:                                                          | ns o automatic<br>troducido por el u<br>"Apellidos, No                                           | a desde la web.<br>Isuario)<br>Imbre"                              |
| NESTA<br>te-Commerce            | Vitilizar alta<br>Para cliente:<br>Nombr<br>Enlace                                                                                                    | gestion del alta d<br>a automática de<br>s Particulares (par<br>re Cliente: "Nom<br>: por e-mail usua                                              | Clientes<br>clientes<br>bre Apelli<br>rio                           | ntes. Alta r<br>de Empresa (<br>idos" (©<br>@                                                                                          | nanual en Gestio<br>al nombre será el in<br>Nombre Cliente:<br>Enlace por N.I.F                                      | ns o automatic<br>troducido por el u<br>"Apellidos, No<br>. (Requiere mo                         | a desde la web.<br>usuario)<br>Imbre"<br>Idificación)              |
| PIRESTA<br>Best E-Commerce      | VUtilizar alta<br>Para cliente:<br>Nombr<br>Chlace<br>Régimen IVA                                                                                                    | a automática de<br>s Particulares (par<br>re Cliente: "Nom<br>por e-mail usua<br>REGIMEN G                                                         | Clientes<br>clientes<br>bre Apelli<br>rio<br>ENERAL                 | ntes. Alta r<br>de Empresa (<br>idos" ()<br>@<br>N • Ta                                                                                | anual en Gestio<br>al nombre será el in<br>Nombre Cliente:<br>Enlace por N.I.F<br>arifa                              | roducido por el u<br>"Apellidos, No<br>. (Requiere mo<br>Tarifa de PA                            | a desde la web.<br>usuario)<br>ombre"<br>odificación)<br>/P –      |
| PIRESTA<br>he Best E-Commerce   | V Utilizar alta<br>Para cliente:<br>Nombr<br>Enlace<br>Régimen IVA<br>Forma de Pag                                                                                     | a automática de<br>s Particulares (par<br>re Cliente: "Nom<br>por e-mail usua<br>REGIMEN G<br>go CONTADO                                           | Clientes<br>clientes<br>bre Apelli<br>rio<br>ENERAL                 | ntes. Alta r<br>de Empresa e<br>idos" (©<br>()<br>()<br>()<br>()<br>()<br>()<br>()<br>()<br>()<br>()<br>()<br>()<br>()                 | al nombre será el in<br>Nombre Cliente:<br>Enlace por N.I.F<br>arifa<br>gente de Venta                               | roducido por el u<br>"Apellidos, No<br>. (Requiere mo<br>Tarifa de P4                            | a desde la web.<br>Isuario)<br>Indificación)<br>XP -               |
| PINESTIA<br>The Best E-Commerce | Vilizar altz<br>Para cliente:<br>Nombr<br>Enlace<br>Régimen IVA<br>Forma de Pag<br>Tipo Cli. Fact                                                                      | a automática de<br>s Particulares (part<br>re Cliente: "Nom<br>por e-mail usua<br>REGIMEN G<br>CONTADO<br>t. ALIMENTAC                             | Clientes<br>a clientes<br>bre Apelli<br>rio<br>ENERAL               | ntes. Alta r<br>de Empresa e<br>idos" (©<br>(N 	 Ta<br>Aç                                                                              | al nombre será el in<br>Nombre Cliente:<br>Enlace por N.I.F<br>arifa<br>gente de Venta                               | ns o automatic<br>troducido por el u<br>"Apellidos, No<br>. (Requiere mo<br><b>Tarifa de P</b> a | a desde la web.<br>usuario)<br>umbre"<br>udificación)<br>/P v      |
| PNESTA<br>The Best E-Commerce   | VUIIIzar alta<br>vi Utilizar alta<br>Para cliente:<br>⊚ Nombr<br>© Enlace<br>Régimen IVA<br>Forma de Paç<br>Tipo Cli. Fact                                             | a automática de<br>a automática de<br>s Particulares (par<br>re Cliente: "Nom<br>por e-mail usua<br>REGIMEN G<br>DO CONTADO<br>t. ALIMENTAC        | Clientes<br>a clientes<br>bre Apell<br>rio<br>ENERAL                | ntes. Alta r<br>de Empresa e<br>idos" ©<br>IN                                                                                          | al nombre será el in<br>I Nombre Cliente:<br>Enlace por N.I.F<br>arifa<br>gente de Venta                             | no o automatic<br>troducido por el u<br>"Apellidos, No<br>. (Requiere mo<br>Tatifa de P          | a desde la web.<br>usuario)<br>imbre"<br>idificación)<br>/P v      |
| RE Best E-Commerce              | VUIIIzar alta<br>Para cliente:<br>● Nombr<br>© Enlace<br>Régimen IVA<br>Forma de Paç<br>Tipo Cli. Fact                                                                 | a autom dei arta d<br>a automática de<br>s Particulares (par<br>re Cliente: "Nom<br>por e-mail usua<br>REGIMEN G<br>CONTADO<br>t. ALIMENTAC        | Clientes<br>a clientes<br>bre Apelli<br>rio<br>ENERAL               | ntes. Alta r<br>de Empresa (<br>idos" (<br>(<br>)<br>(<br>)<br>(<br>)<br>(<br>)<br>(<br>)<br>(<br>)<br>(<br>)<br>(<br>)<br>(<br>)<br>( | anual en Gestio<br>I nombre será el in<br>Nombre Cliente:<br>Enlace por N.I.F<br>arifa<br>gente de Venta             | no o automatic<br>troducido por el u<br>"Apellidos, No<br>. (Requiere mo<br><b>Tarifa de P</b> 4 | isuario)<br>isuario)<br>imbre"<br>idificación)<br>//P v            |
| R PNESTA                        | Vilizar alta     Vilizar alta     Para cliente:         © Numbr         © Enlace         Régimen IVA         Forma de Paç         Tipo Cli. Fact      Datos de configu | a automática de<br>a Particulares (par<br>e Cliente: "Nom<br>por e-mail usua<br>REGIMEN G<br>CONTADO<br>t. ALIMENTAC<br>aración                    | Clientes<br>a clientes<br>bre Apelli<br>rio<br>ENERAL               | de Empresa (<br>idos" ()<br>()<br>()<br>()<br>()<br>()<br>()<br>()<br>()<br>()<br>()<br>()<br>()<br>(                                  | anual en Gestio<br>I nombre será el im<br>Nombre Cliente:<br>Enlace por N.I.F<br>Enlace por N.I.F<br>agente de Venta | no o automatic<br>troducido por el u<br>"Apellidos, No<br>. (Requiere mo<br><b>Tarifa de P</b>   | a desde la web.<br>isuario)<br>imbre"<br>idificación)<br>/P v      |
| PURESTIA<br>The Best E-Commerce | Utilizar alta<br>Utilizar alta<br>Pare cliente<br>® Nombr<br>© Enlace<br>Régimen IVA<br>Forma de Pag<br>Tipo Cli. Fad                                                  | a automática de<br>a automática de<br>Particulares (pari-<br>re Cliente: "Nom<br>por e-mail usua<br>REGIMEN G<br>CONTADO<br>. ALIMENTAC<br>aración | Clientes<br>a clientes<br>bre Apelli<br>rio<br>ENERAL               | de Empresa (<br>didos" (<br>)<br>(N v Ta<br>v<br>Guardar ci                                                                            | anual en Gestio<br>I nombre será el in<br>Nombre Cliente:<br>Enlace por N.I.F<br>rrifa<br>gente de Venta             | no o automatic<br>troducido por el u<br>"Apellidos, No<br>. (Requiere mo<br>Tarifa de PA         | a desde la web.<br>Isuario)<br>Imbre"<br>(dificación)<br>(P v<br>v |
| PARE Commerce                   | eteccione al que<br>vitizar alta<br>Para cliente<br>® Nombr<br>© Enlace<br>Régimen IVA<br>Forma de Pay<br>Tipo Cli. Fact<br>Datos de configu                           | a automática de<br>a automática de<br>3 Particulares (par<br>re Cliente: "Nom<br>r por e-mail usua<br>REGIMEN G<br>CONTADO<br>t. ALIMENTAC         | Clientes<br>a clientes<br>a clientes<br>bre Apelli<br>rio<br>ENERAL | de Empresa (<br>didos" (<br>)<br>(N v Ta<br>v<br>Guardar ci                                                                            | al nombre será el in<br>Nombre Cliente:<br>Enlace por N.I.F<br>arifa<br>gente de Venta                               | troducido por el u<br>"Apellidos, No<br>. (Requiere mo<br>Tarifa de P                            | a desde la web.<br>Isuario)<br>Imbre"<br>(dificación)<br>/P v      |

artículo en el pedido en prestashop es una combinación de nombre y atributo, el cual podemos coger como nombre en el pedido de gestion5.

**Cliente automático**: (14) Si tenemos activada esta opción, los clientes que hagan pedidos se crearán automáticamente en nuestro programa de gestión según las opciones que hayamos puesto. Para identificar los clientes entre el programa de gestión y la tienda se usa el "nombre de usuario" o el N.I.F del cliente.

Esta opción la activaremos si tenemos una tienda que vende a cliente final. Si somos mayoristas y sólo vendemos a los clientes que se dan de alta en Gestión 5 SQL mediante I.A.E. o modelo 036 no es necesaria.

Si estos campos no están configurados, el programa no podrá realizar los procesos que le pidamos.

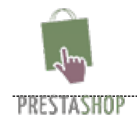

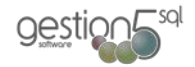

**6.** OPCIONES:

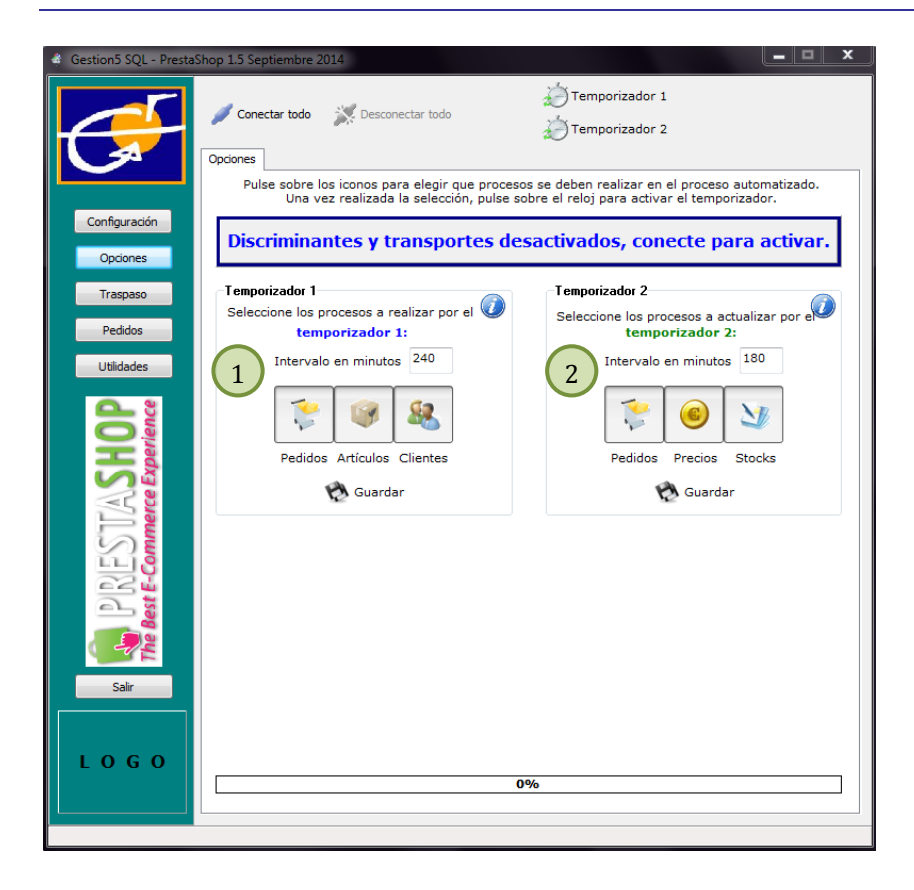

Se puede configurar la opción del temporizador.

Se deben activar o desactivar los procedimientos automáticos que se van a generar activando el temporizador. El intervalo de tiempo para actualizar los datos está en minutos.

**El temporizador** es una herramienta esencial. Establece el tiempo entre intervalos en que dialoga la Base de Datos de Gestión con la tienda de Internet. Por cada periodo indicado, se establece la conexión, subiendo datos y descargando los pedidos.

- El temporizador 1 (1) actualiza toda la tienda
- El temporizador 2 (2) actualiza los pedidos, los precios y el stock

- **Temporizador Activado**: Tiempo que resta para que se ejecuten automáticamente los procesos.

- **Temporizador Desactivado**: Los procesos no se ejecutaran automáticamente. Para ello debiera estar activado. Si desea interactuar con la tienda web, debe hacerlo manualmente, o activar el temporizador.

Cuando tiene que introducir algún cambio en la configuración. Entonces tiene, previamente, que Desconectar todo, aplicar los cambios y volver a conectar.

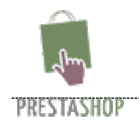

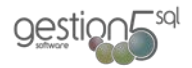

# **7** TRASPASO (Ficheros a Prestashop:

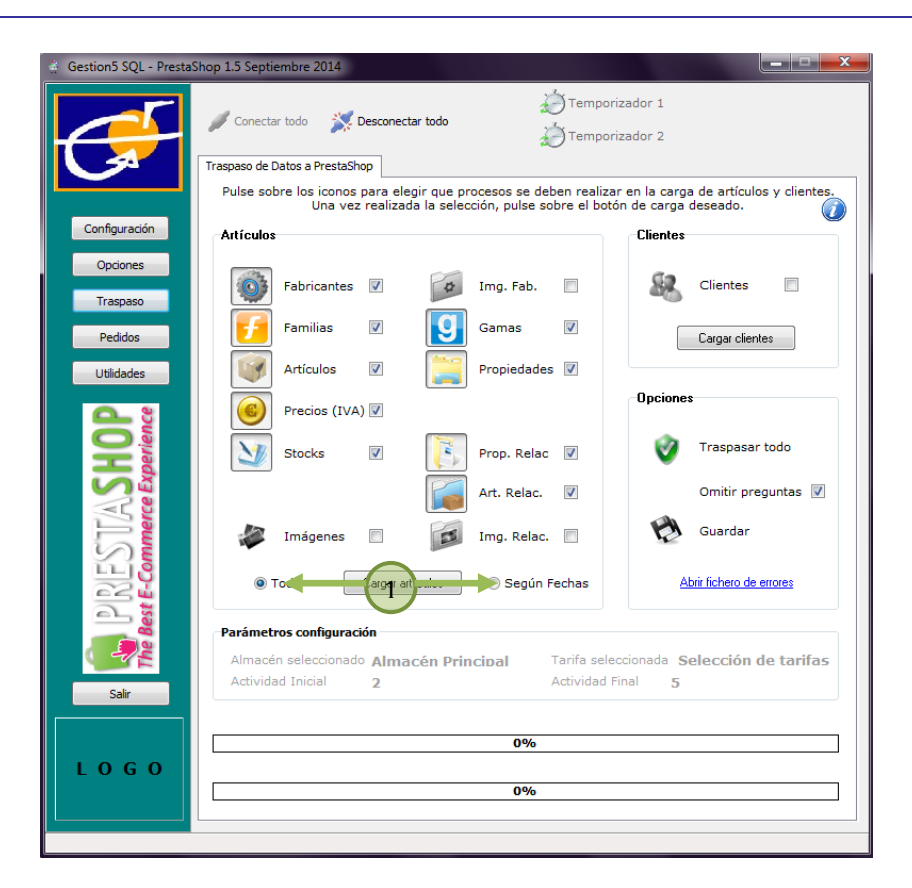

Para **publicar los artículos y clientes** tendremos que pinchar en el botón "Traspaso" y desde aquí seleccionaremos que queremos insertar o actualizar. Tenemos la opción de cargar artículos, clientes o todo a la vez.

Para marcar / desmarcar lo que se quiere publicar, pincharemos en la imagen del producto.

Si el artículo o cliente ya existen se actualizaran parte de sus datos, para no perder estadísticas propias de la tienda, y si no existe se dará de alta automáticamente.

**Seguridad en los procesos**: Todo ello está protegido para que en caso de pérdida de conexión o fallo en la configuración, se deshagan todos los cambios automáticamente.

Se puede actualizar toda la tienda o los cambios desde la última actualización (1).

Primeramente se suben todos los datos para actualizar la tienda y después de que todo es correcto se suben las imágenes. La velocidad dependerá de la velocidad de subida en nuestra conexión a internet y del servidor que tengamos contratado.

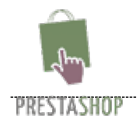

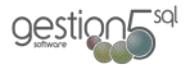

# 8. PEDIDOS (importación de los pedidos a Gestion5 SQL):

Para **descargar los pedidos** generados desde PrestaShop debemos pinchar sobre el botón "Pedidos" y tenemos las opciones de descargar los pedidos realizados y actualizar el estado de los pedidos que ya tenemos gestionando en Gestión 5 SQL.

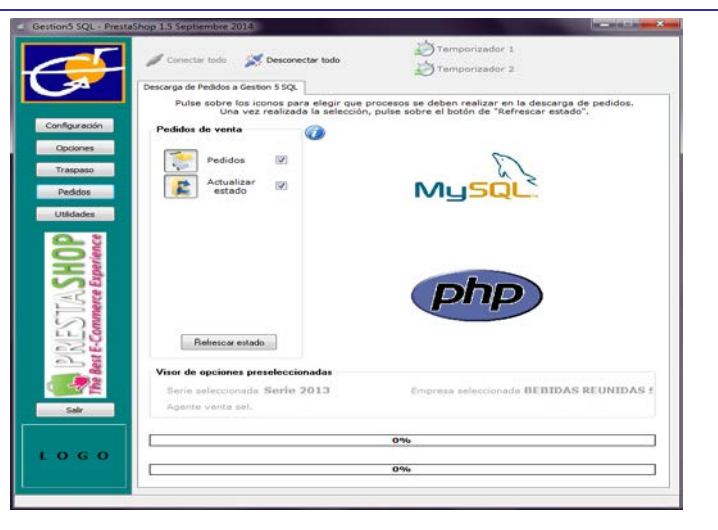

## Estados de los pedidos que el cliente realiza por Web.

#### ESTADO DE LOS PEDIDOS EN PRESTASHOP. (Antes de ser recogidos por Gestion5 SQL)

Por cada paso de estado de un Pedido, se añade una línea que indica el paso realizado, quedando un historial de estados de pedido. Los **pedidos que se recogen** de la web deben estar en los estado **1**, **2**, **10**, **11** y **12**. Estos son los estados que Gestion5 recoge de Prestashop. El conector de Gestion5 solo entiende estos estados estándar. Por defecto los estados se llaman:

| Estado ID<br>Prestashop | Significado en Prestashop para que GESTION5 recoja los<br>Pedidos  | Accion en Gestion5             |
|-------------------------|--------------------------------------------------------------------|--------------------------------|
| F                       |                                                                    |                                |
| Estado 1                | = En espera de pago por cheque                                     |                                |
| Estado 2                | = Pago aceptamos                                                   |                                |
| Estado 3                | Ya recogido <b>– Preparación en curso</b> ( PEDIDO)                |                                |
| Estado 4                | <b>COMPLETAMENTE</b> Servido (ALBARAN Preparado)                   | Devuelve esto valores Gestion5 |
| Estado 5                | <b>Empaquetado y listo para el Envío</b> . (se realiza la FACTURA) | +                              |
| Estado 9                | Productos fuera de línea. PARCIALMENTE Servido.                    |                                |
|                         | Productos fuera de stock (ALBARAN Preparado)                       |                                |
| Estado 10               | = En espera de pago por transferencia bancaria                     |                                |
| Estado 11               | = En espera de pago por PayPal                                     |                                |
| Estado 12               | = Payment remotely accepted                                        |                                |

Si el módulo de pago no pone el pedido en uno de estos estados, se debe modificar la **configuración del modulo de pagos** de Prestashop para adaptar **el tipo de Pago** al **estados** de los pedidos para que realice esta acción correctamente.

Ejemplo: Si el modulo instalado fuese PayPal (de uno de los varios proveedores de módulos Prestashop de PayPal) y este modulo no pusiese "Estado del Pedido" en un valor (1, 2, 10, 11 y 12) habría que entrar en la Configuración del Modulo de Pago PayPal y poner que el estado en que queda el pedido es uno de estos (1, 2, 10, 11 y 12), para que pueda ser recogido por GESTION5 SQL

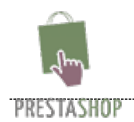

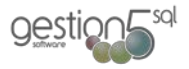

#### OTROS ESTADOS CUANDO EL PEDIDO ESTA INCORPORADO YA A GESTION5 SQL.

Gestion5 devuelve el nuevo estado y añade una línea al Historial de estados de ese pedido en Prestashop.

| Estado ID<br>Prestashop | Significado en Prestashop :<br>El conector de Gestion5 devuelve a Prestashop el valor                                                                                                    | Accion realizada en Gestion5                                                                                              |
|-------------------------|----------------------------------------------------------------------------------------------------|----------------------------------------------------------------------------------------------------|
| Estado3.                | EN PREPARACION: Pedido descargado en GESTION5: Una<br>vez descargado el pedido pasa al estado 3, el cual indica al<br>cliente que <b>el pedido ha sido recogido por la nuestra</b><br><b>empresa y se encuentra en pedidos pendientes de</b><br><b>servi</b> r mientras se comprueba la disponibilidad, que el<br>pago sea correcto. | Incorpora el Pedido a Gestion5 –<br>Devuelve el estado 3 a Prestashop                                                     |
| Estado 4.               | COMPLETAMENTE SERVIDO-PREPARADO : Cuando se<br>termina de pasar todo el pedido pendiente o si desde un<br>principio se ha podido traspasar todo, el estado será 4                                                                                                    | Se realiza un Albaran de Venta para<br>suministrar ese pedido COMPLETO.                                                   |
| Estado 9.               | PARCIALMENTE SERVIDO -PREPARADO: Si por algún<br>motivo no se pudiera realizar el albarán de todo el pedido<br>por <b>falta de stock</b> , se informaría de que <b>parte del pedido</b><br>ha sido servido. Para ello se añadiría una línea en el estado<br>del pedido donde el estado sería 9                                       | Se realiza un Albaran PARCIAL del<br>Pedido                                                                               |
| Estado 5.               | ENVIADO. Cuando las circunstancias se han cumplido<br>económicas y de stock, se Factura y pasa estado 5 que<br>indica al usuario que su pedido ha sido facturado y se está<br>procediendo al envío del pedido                                                                                                    | FACTURADO el ALBARAN. Ya está la<br>factura realizada.<br>Facturado se entiende como Pedido<br>enviado y proceso cerrado. |

Los **nombres** de los estados son indistintos, **lo que es principal son los "id" de los estados** que ya vienen dados de alta en prestashop y son propios de la tienda. Es decir Prestashop crea los estados del 1 al 12 pero no les configura ninguna propiedad específica. El Conector Gestion5SQL lo que hace es **prefijar una funciones a estos valores** (los descritos arriba) para que se puedan procesar.

#### EL IVA de PORTES, GASTOS y DEMAS

Recuerde que en este proceso también se recogen los gastos derivados de los portes, recargos y demás que deben de tener su porcentaje de IVA correctamente configurado en la tienda.

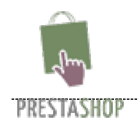

gestion

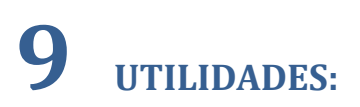

Desde esta pantalla podemos borrar todos los datos que queramos de PrestaShop.

Esta pantalla también está protegida por la misma contraseña que las pantallas de configuración.

#### Ojo con esto que puede ser peligroso

• Borrar Artículos / Clientes. Al pulsar sobre los botones de "Borrar Artículos" o "Borrar CLIENTES" se eliminarán todos los datos referentes a artículos, precios, formatos, clientes, direcciones de envío, notas de artículos. Pero no se eliminan los pedidos.

• **Borrar Categorías.** Al pulsar sobre **"Borrar CATEGORÍAS**" se borrarán todas las categorías de la tienda, dejando los productos huérfanos.

El histórico de pedidos se queda guardado en PrestaShop. (Ver Borrar Pedidos)

• Borrar Pedidos. Al pulsar sobre "Borrar PEDIDOS" se borrarán todos los pedidos de los clientes, estén gestionados o no.

- Hay que tener cuidado si ya hemos gestionado pedidos con anterioridad porque la **numeración** empieza de nuevo en 1 y se podrían confundir los datos.

- Antes de realizar una descarga a Gestion5 SQL se debería entrar en los pedidos de PrestaShop y cambiar el número del primer pedido a uno que nunca se haya hecho, para que la numeración continúe desde aquí y no haya confusión de datos.

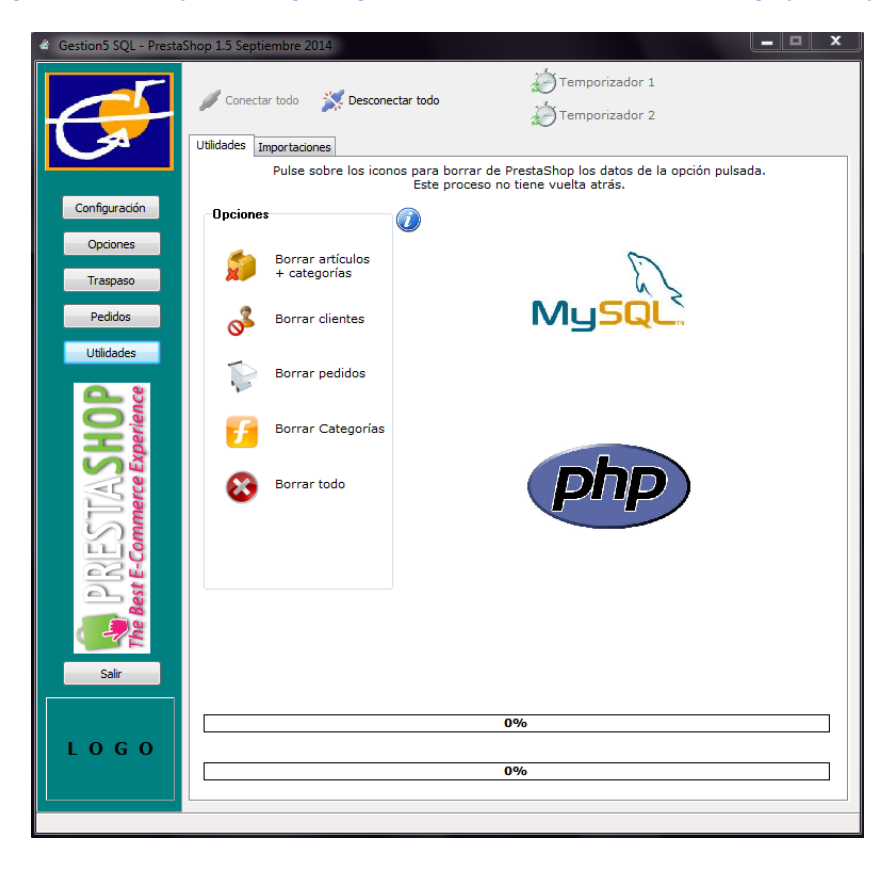

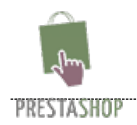

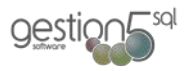

# **10** ANEXO 1. Importar una Tienda Prestashop existente a GESTION5 SQL por primera vez y única

Este módulo es opcional al conector standard con Prestashop. Se requiere adquirirlo para activarlo y que esté operativo.

#### Importante:

# Este proceso SOLO se puede realizar una vez. En otro caso, es crear una nueva B.datos vacia y volver a realizar el proceso de importación.

Desde la sección de importaciones lo que conseguimos es:

- **Importación Prestashop** → **Gestión 5**. Alimentar nuestro Gestión5, si es de nueva instalación, con artículos de una tienda ya existente de la versión que se muestra en la imagen.
  - **Fabricantes:** Se importan los fabricantes de prestashop a gestion5. Hay que tener en cuenta que para publicar un artículo desde gestion5 hacia prestashop, es necesario que el artículo tenga fabricante.
  - Categorías de la tienda: Sólo se pueden importar 3 niveles de categorías de Prestashop, hay que organizar la tienda entre 2 y 3 categorías para poder hacer la importación. También es importante tener en cuenta que los artículos deben tener como padre al 2º o 3º nivel de categorías, no al 1º.
    - **Grupo de Familias:** El primer nivel de categorías de la tienda se importará como Grupo de Familia.
    - **Familias:** El segundo nivel de categorías de la tienda se importará como Familia.
    - **Gamas:** El tercer nivel de categorías de la tienda se importará como Gama.
  - **Tarifas:** Se importan los grupos de clientes como tarifas. Hay que tener en cuenta que a partir de ese momento, el grupo Customer deja se utilizarse y se crean tantos grupos como tarifas se publiquen. En la pestaña Cfg. Prestashop indica los cambios a realizar para que este cambio tenga efecto y funcione bien.
  - Artículos: Se importan los artículos a Gestion5 SQL. Los campos que se importan son:

| Gestión 5       | Prestashop                              |
|-----------------|-----------------------------------------|
| Id artículo     | Id                                      |
|                 | Id                                      |
| Código Articulo | Opcionalmente, se puede cambiar por el  |
|                 | PartNumber o EAN13 pasando una utilidad |
|                 | posterior                               |
| Nombre          | Nombre                                  |
| Familia / Gama  | Categoría principal                     |

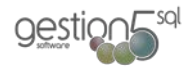

|                     | 1                                     |
|---------------------|---------------------------------------|
| Part Number         | Referencia                            |
| EAN13               | EAN13                                 |
| Texto Web           | Descripción                           |
| Descripción Corta   | Descripción Corta                     |
| Destacados          | Artículo con Categoría Inicio marcada |
| Imagen reducida web | Imagen principal del artículo         |
| Stock               | Stock                                 |
| Largo               | Largo                                 |
| Ancho               | Ancho                                 |
| Alto                | Alto                                  |
| Peso                | Peso                                  |
| Precios             | Precios                               |

- **Imágenes Adicionales:** Las imágenes de los artículos que no están marcadas como Portada, se importan como imágenes adicionales al artículo.
- **Arts. F.:** Son los artículos que están publicados en varias familias. El artículo se crea en gestión 5 como un artículo más, pero añadiendo al final del nombre el código de la familia para saber que es un artículo que estaba asociado a varias familias. Esta opción no está soportada por gestion5, ya que un artículo solo puede pertenecer a una familia.
- **Atrib. / Arts.:** Son artículos con Atributos y Valores. El artículo se crea en gestión 5 como un artículo más, pero añadiendo al final del nombre la suma de los textos de los atributos y valores para diferenciarlo entre los demás artículos que pertenecen al mismo grupo. Esta opción no está soportada por gestion5, ya que un artículo no puede tener atributos y valores.
- **Atrib. / Arts. F.:** Importación idéntica que para atributos y valores uniéndole la diferencia que se hace al importar artículos de familias que no son la principal (Arts. F)
- Artículos Asociados: Importa los artículos relacionados del artículo principal.
- **Características:** Importa las distintas características que puede tener un artículo.

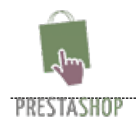

gestig

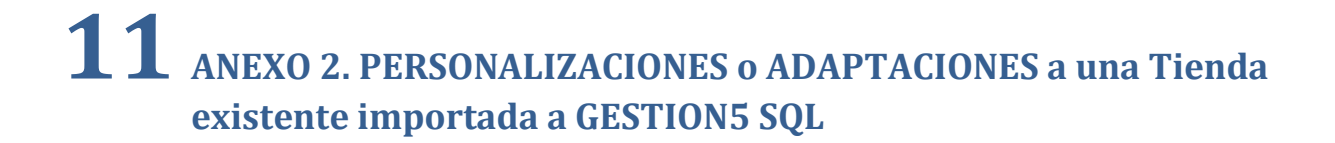

Como una tienda Prestashop ya existente puede incluir módulos añadidos de diversos proveedores de módulos y/o definiciones propias del cliente que se gobernaban manualmente, *la adaptación a estas características son consideradas Servicios añadidos y por tanto serán facturados independientemente del producto "Importador datos Prestashop a Gestion5 – Datos iniciales"*.

En cualquier caso el importador y el conector se entregan "como está" sin ninguna característica o propiedad implícita o adicional a las descritas o existentes en el programa.

Vd debe comprobar y saber algunos aspectos en la relación de Prestashop con GESTION5.

Contacte con el Servicio técnico de GESTION5 para conocer y ayudarle sus particularidades fuera de los estándares Prestashop. Se revisa su Web y se le indica las diferencias o características encontradas. Sobre esto se le puede realizar un presupuesto en caso que desee la personalización a su tienda.

| 👙 Gestion5 SQL - PrestaS | nop 1.5 Septiembre 2014                                                                                                    | □ X           |
|--------------------------|----------------------------------------------------------------------------------------------------|---------------|
| F                        | Conectar todo Conectar todo C |               |
| Castavatia               | Deste estas opciones se pueden importar los datos de una versión de metashop.<br>Se incluye una importación de datos de icecat siguiendo el patrón marcado por tecrat.                                                                                                    |               |
| Configuration            |                                                                                                    |               |
| Opciones                 | Fabricantes 0/0 G. Familias 0/0 Familias 0/0 Gamas                                                                                                    | 0/0           |
|                          | 0%         0%         0%         0%           Tarifas         0/0         Artículos         0/0         Ima Adic         0/0         Artículos                                                                                                    | 0/0           |
| Traspaso                 | 0%         0%         0%         0%                                                                                                    |               |
| Pedidos                  | Atrib / Arts. * 0 / 0 Atrib / Arts. F. * 0 / 0 Arts. Asoc. 0 / 0 Características                                                                                                    | 0/0           |
|                          | 0% 0% 0%                                                                                                    |               |
| Utildades                | 0/0 0/0 0/0 0/0 0/0                                                                                                    |               |
| 0 8                      | Contrazar 10 GS con 10 PS CEntrazar Par chumber GS con Referencia PS                                                                                                    |               |
| <b>O</b> š               | Inport                                                                                                    | di<br>Toecat: |
| SH                       | <ul> <li>"Descripción Corta" asignándola al campo de "Descripción Corta" del artículo.</li> <li>"Descripción Larga" y "Especificaciones Técnicas" introduciéndolas en el "Texto Web" del artíc<br/>La "Imagen Principal" la añade como "Imagen Reducida/Ampliada" según "Ofo, Traspaso I".</li> </ul>                                                                                                    | ulo.          |
|                          | Importación Icecat                                                                                                    |               |
|                          | Actualiza Descripción Corta                                                                                                    |               |
| S S S                    | Actualiza Imagen Reducida/Ampliada Web                                                                                                    |               |
|                          | Despublicar Web si no se encuentra en Icecat                                                                                                    |               |
| est [                    | Usuario Icecat Contraseña Icecat                                                                                                    |               |
|                          | Progeso Actualización - Art: (S-0 / N-0)                                                                                                    | 0/0           |
|                          | 0%                                                                                                    |               |
| Salir                    | Actualiza Sólo Artículos Sin Texto Web Actualiza Todos los Artículos Abrir fichero de e                                                                                                    | rores         |
|                          | Datos de configuración                                                                                                    |               |
| LOGO                     | 🕅 Guardar config.                                                                                                    |               |
|                          |                                                                                                    |               |
|                          |                                                                                                    |               |

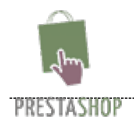

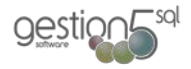

# **12** ANEXO 3. IMPORTACION ICECAT

**Importación Icecat.** Mediante Part Number y Nombre de Fabricante, o mediante EAN13 recoger de Icecat las imágenes y el texto web que ellos publican. Hay que tener en cuenta que no todos los productos está en la versión gratuita de Icecat y que puede ser que muchos de nuestros productos no tengan ficha.

- Al pulsar en el botón "Actualizar Todos los Artículos", el programa buscará la información en Icecat y modificará en nuestro Gestión5 las opciones que hayamos seleccionado.
- Al pulsar sobre el botón "Actualizar Sólo Artículos sin Texto Web", el programa importará aquellos artículos que el campo "Texto Web" esté vacío y modificará en nuestro Gestión5 las opciones que hayamos seleccionado. Esta opción es la que se realiza de forma automática al publicar los artículos en la web si se pulsa en "Módulos Prestashop" que trabaje con el módulo de Icecat. Si no se marca, la actualización será manual.

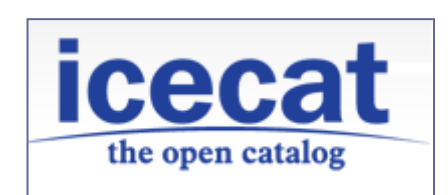

Puede visitar la página de <u>Icecat</u> para ver la ficha técnica de los productos de "Open Catalog", o pulse <u>aquí</u> para obtener más información acerca de la importación de datos mediante XML.

| Æ                                    | 🥖 Conectar todo                                                                                                    | 🂢 De                                                                                  | esconectar todo                                                                                                    |                                                        | کی Temporiza<br>کی Temporiza                                                                                                    | ador 1<br>ador 2                                                      |                                                                                                    |                                |
|--------------------------------------|----------------------------------------------------------------------------------------------------|---------------------------------------------------------------------------------------|----------------------------------------------------------------------------------------------------|--------------------------------------------------------|----------------------------------------------------------------------------------------------------|-----------------------------------------------------------------------|----------------------------------------------------------------------------------------------------|--------------------------------|
|                                      | Utilidades Importacion<br>Desde e                                                                                                    | nes<br>estas op                                                                       | ciones se pueden i                                                                                                    | mporta                                                 | ar los datos de un                                                                                                    | a versió                                                              | n de Prestashop.                                                                                   |                                |
| Configuración                        | Se incluye                                                                                                    | e una im<br>la Prost                                                                  | portación de datos                                                                                                    | de ice                                                 | cat siguiendo el p                                                                                                    | oatrón m                                                              | arcado por Icecat                                                                                  |                                |
| Configuración                        | miportación desu                                                                                                    | ie riest                                                                              | ashop 1.5.5.0                                                                                                    |                                                        | _                                                                                                    |                                                                       |                                                                                                    |                                |
| Opciones                             | Fabricantes                                                                                                    | 0/0                                                                                   | G . Familias                                                                                                    | 0/0                                                    | Familias                                                                                                    | 0/0                                                                   | Gamas                                                                                              | 0/0                            |
|                                      | 0%                                                                                                    | - / -                                                                                 | 0%                                                                                                    |                                                        | 0%                                                                                                    | - / -                                                                 | 0%                                                                                                 |                                |
| Traspaso                             | Tarifas                                                                                                    | 0/0                                                                                   | Articulos                                                                                                    | 0/0                                                    | Img. Adic.                                                                                                    | 0/0                                                                   | Arts. F.*                                                                                          | 0/0                            |
| Pedidos                              | 0%                                                                                                    | 0.40                                                                                  |                                                                                                    | 0./0                                                   | 0%                                                                                                    | 0 / 0                                                                 | 0%                                                                                                 | 0.0                            |
| T Culdos                             | Atrib / Arts. ~                                                                                                    | 070                                                                                   | Atrib / Arts. F.*                                                                                                    | 0/0                                                    | Arts. Asoc.                                                                                                    | 0/0                                                                   | Características                                                                                    | 0/0                            |
| <b>O</b>                             | La siguiente actual                                                                                                    | ,                                                                                     |                                                                                                    |                                                        |                                                                                                    |                                                                       |                                                                                                    |                                |
| PIRESTASH<br>Best E-Commerce Exp     | <ul> <li>Descripción Co</li> <li>Descripción La</li> <li>La "Imagen Prin</li> <li>Importación Lese</li> <li>Actualiza Des</li> <li>Actualiza Ima</li> <li>Despublicar V</li> <li>Usuario Icecat</li> <li>Proceso Actualización</li> </ul> | Izacion<br>orta" asi<br>rga" y<br>ncipal" l<br>at<br>scripciór<br>agen Re<br>Web si r | de datos se enlaza<br>gnándola al campo<br>Especificaciones Te<br>a <u>añade como "inn</u><br>n Corta<br>iducida/Ampliada V<br>no se encuentra en | con da<br>de "Di<br>conicas<br>agen R<br>/eb<br>Icecat | atos del artículo d<br>escripción Corta"<br>" introducióndolas<br>educida/Ampliada<br>V Actualiza Te<br>Actualiza In<br>Contraseña Ice | e Gestió<br>del artíc<br>s en el "<br>" según<br>exto Wel<br>nágenes  | n5SQL y captura c<br>iulo.<br>Texto Web" del art<br>"Cfg. Traspaso I".<br>Adicionales              | le Iceca<br>ículo.             |
| PIRESTASH<br>The Best E-Commerce Exp | <ul> <li>Descripción Co</li> <li>Descripción La</li> <li>La "Imagen Prin</li> <li>Importación Lese</li> <li>Actualiza Des</li> <li>Actualiza Ima</li> <li>Despublicar M</li> <li>Usuario Icecat</li> <li>Progeso Actualización</li> </ul> | ización<br>orta" asi<br>rga" y "<br>ncipal" l:<br>acripción<br>agen Re<br>Web si r    | de datos se enlaza<br>gnándola al campo<br>Especificaciones Té<br>a añade como "inn<br>n Corta<br>Iducida/Ampliada V<br>no se encuentra en        | con da<br>de "Do<br>conicas<br>agen R<br>/eb<br>Icecat | tos del artículo d<br>escripción Corta"<br>introducióndolas<br>ducido/Ampliada<br>@ Actualiza Tr<br>@ Actualiza Ir<br>Contraseña Ice   | e Gestió<br>del artíc<br>s en el ""<br>" según<br>exto Wel<br>nágenes | nSSQL y captura c<br>julo.<br>Texto Web" del art<br>"Cfg. Traspaso I".<br>Adicionales<br>(S-0 / N- | le Iceca<br>ículo.<br>0) 0 / 0 |

■ FIN

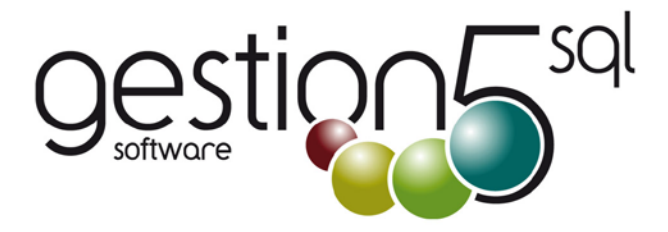

# Otros Productos de la Colección Gestión5 SQL

#### SOLUCIONES SECTORIALES

- 01. Empresas Informática I Tiendas (Producto especial IAE)
- 02. Empresas Informática II Mayoristas
- 03. Trazabilidad y Lotes / Alimentación
- 04. Trazabilidad con Fabricación y Etiquetado EAN128
- 05. Empresas Cárnicas Embutidos
- 06. Automoción y Talleres
- 07. Áridos, Cementos y Materiales
- 08. Logística de Almacenes
- 09. Distribución de Bebidas y Alimentación
- 10. Tiendas con TPV
- 11. Almacenes y Distribución Material de Construcción
- 12. Servicios Reparación y Avisos
- 13. Seguridad
- 14. Recambios / Repuestos Industriales y Ferreterías
- 15. Servicios y Mantenimientos Industriales y Calefación
- 16. Panaderías / Repartos Periódicos

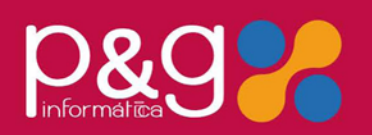

#### MÓDULOS INDEPENDIENTES

#### COMERCIO Y DISTRIBUCIÓN

- 01. TPV Independiente
- 02. TPV + Comunicaciones
- 03. Liquidaciones de Agentes
- 04. Contratos y Suscripciones
- 05. Repartos y Distribución Periódica
- 06. Fabricación
- 07. Módulo de Áridos y Cementos
- ALIMENTACIÓN Y DISTRIBUCIÓN
- 08. Distribución de Bebidas y Alimentación
- 09. Destilerías y Alcoholes
- 10. PDA Autoventa Preventa Conexión Móvilges 23. Importaciones EXCEL Utilidades
- 11. Trazabilidad
- 12. EAN 128
- LOGÍSTICA
- 13. EDI 1. Comercial

- 14. EDI 2. Logístico
- 15. Control de transporte
- 16. PDA Online
- 17. Almacenes Caóticos
- **INFORMÁTICA Y SERVICIOS**
- 18. Servicio Técnico y Reparaciones
- 19. Instalaciones y Mantenimiento
- 20. Importaciones y Aduanas
- 21. Packing List

## UTILIDADES Y COMUNICACIONES

- 22. Comunicaciones XML
- 24. Tienda Web OSCommerce
- 25. Control de Instalaciones y Revisiones
- 26. Gestión Documental
- 27. Factura Electrónica ANF
- Pol. Industrial SEPES. C/La Melgosa, 155. 16004-CUENCA. Trno: 902 11 11 05 / 969 872 040 Fax: 969 210 177 Emoil: info@pginformatica.es Página 25 de 25